**Documentation technique** 

# Création d'une machine virtuelle avec un outil de virtualisation

BTS SIO SISR 2<sup>ème</sup> année MLV

1

## Table des matières

- 1. Définitions
- 2. Prérequis
- 3. Etape 1 : Télécharger et installer un outil de virtualisation
- 4. Etape 2 : Créer et paramétrer une machine virtuelle

## 1. Définitions

#### **Outil de virtualisation :**

Un outil de virtualisation est un logiciel qui permet de simuler une fonctionnalité matérielle e de créer un système informatique virtuel. Cela permet aux services informatiques d'exécuter plusieurs systèmes virtuels (et plusieurs systèmes d'exploitation et applications) sur un seul et même serveur. (<u>source</u> : <u>https://www.vmware.com/fr/solutions/virtualization</u>)</u>

#### Machine virtuelle (VM) :

Une machine virtuelle ou VM est un environnement entièrement virtualisé qui fonctionne sur une machine physique. Elle exécute son propre système d'exploitation (OS) et bénéficie des mêmes équipement qu'une machine physique : CPU, mémoire RAM, disque dur et carte réseau. Plusieurs machines virtuelles avec des OS différents peuvent coexister sur le même serveur physique : Linux, MacOS, Windows.

(source : https://www.oracle.com/fr/cloud/definition-machine-virtuelle-vm/)

#### VMWare Workstation :

VMware Workstation est un logiciel de machine virtuelle utilisé pour les ordinateurs x86 et x86-64 pour exécuter plusieurs systèmes d'exploitation sur un seul ordinateur hôte physique. Chaque machine virtuelle peut exécuter une seule instance de n'importe quel système d'exploitation (Microsoft, Linux, etc.) simultanément.

(source : https://fr.theastrologypage.com/vmware-workstation)

#### VirtualBox :

VirtualBox est le logiciel de virtualisation gratuit, open source et multiplateforme d'Oracle. Celui-ci permet d'héberger une ou plusieurs machines virtuelles, avec des systèmes d'exploitation différents.

(<u>source</u>: https://www.blogdumoderateur.com/tools/oracle-vm-virtualbox/)

## 2. Prérequis

Pour installer et faire fonctionner un logiciel de virtualisation, type VirtualBox ou VmWare Workstation, l'ordinateur sur lequel le logiciel sera installé a besoin de certains pré-requis.

Pour faire fonctionner ces logiciels, prévoir à minima :

- Un processeur x86/AMD64 64 bits compatible lancé à partir de 2011\*
- 1,3 GHz ou plus rapide.
- 4 Go de RAM minimum/ 8 Go de RAM ou plus recommandé

Au niveau de la configuration requise pour le système d'exploitation de l'hôte, il est recommandé de prévoir un OS Windows ou Linux 64 bits.

### **ETAPE 1 - TELECHARGER ET INSTALLER UN OUTIL DE VIRTUALISATION**

Nous avons choisi d'installer VMWare Workstation Pro.

On va tout d'abord télécharger le logiciel depuis le lien suivant : <u>https://www.vmware.com/fr/products/workstation-pro/workstation-pro-evaluation.html</u>

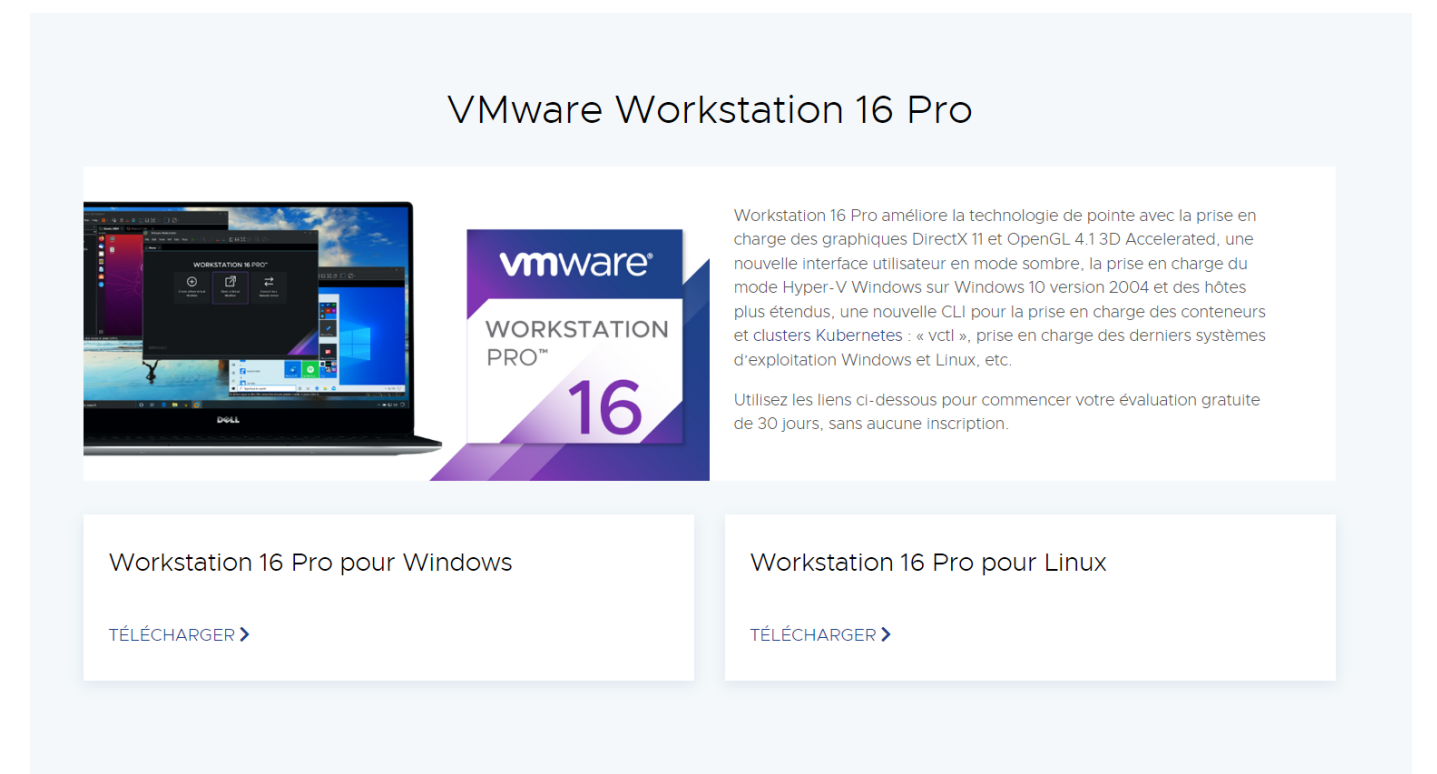

Choisir la version « Workstation 16 Pro pour Windows » ou « Workstation 16 Pro pour Linux » selon le système d'exploitation sur lequel vous allez installer le logiciel.

Une fois le logiciel téléchargé, double-cliquez pour l'installer. L'assistant d'installation WMware se lance. Cliquez sur « suivant ».

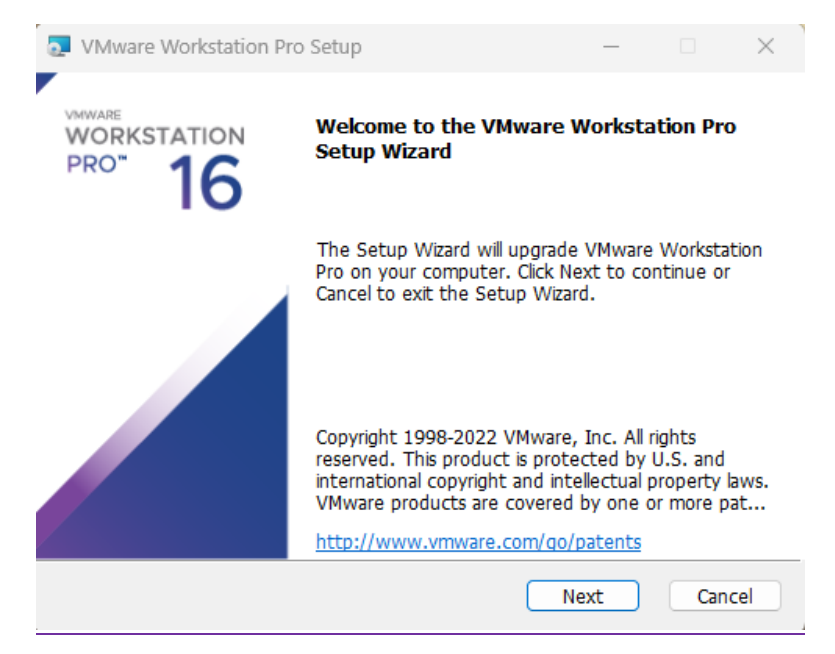

Acceptez les termes du contrat puis cliquez sur « suivant ».

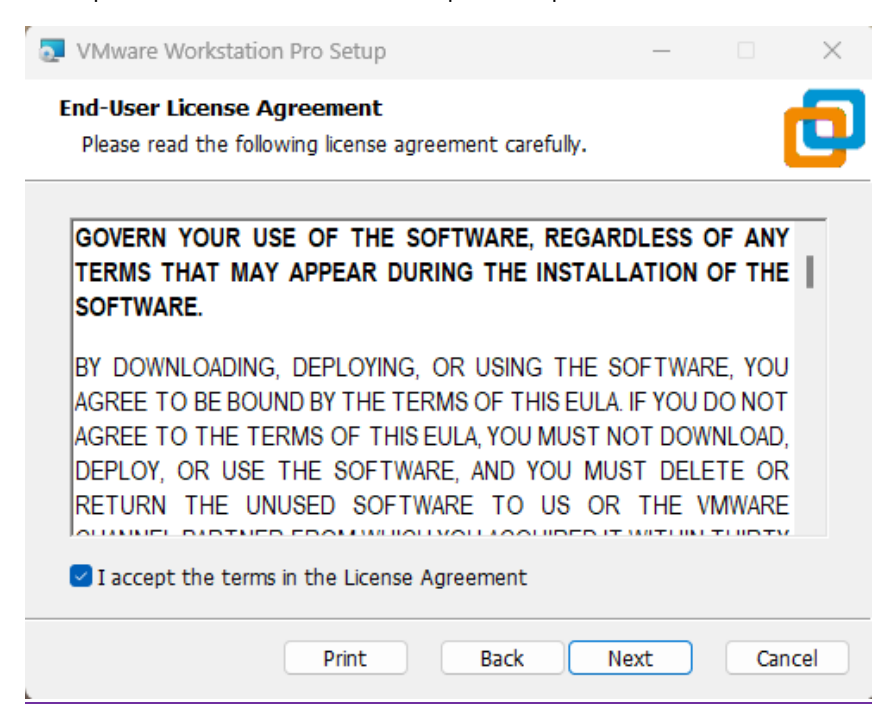

Séletionnez « Add VMware Workstation console tools into system PATH » puis cliquez sur « suivant ».

| VMware Workstation Pro Setup                                                      | -       |        | ×   |  |
|-----------------------------------------------------------------------------------|---------|--------|-----|--|
| <b>Custom Setup</b><br>Select the installation destination and any additional fea | atures. |        | Ð   |  |
| Install to:<br>C:\Program Files (x86)\VMware\VMware Workstation\                  |         | Change | e   |  |
| This feature requires 10MB on your host drive.                                    |         |        |     |  |
| Add VMware Workstation console tools into system PATH                             |         |        |     |  |
|                                                                                   |         |        |     |  |
| Back                                                                              | Next    | Can    | cel |  |

Sélectionnez toutes les options puis cliquez sur « suivant ».

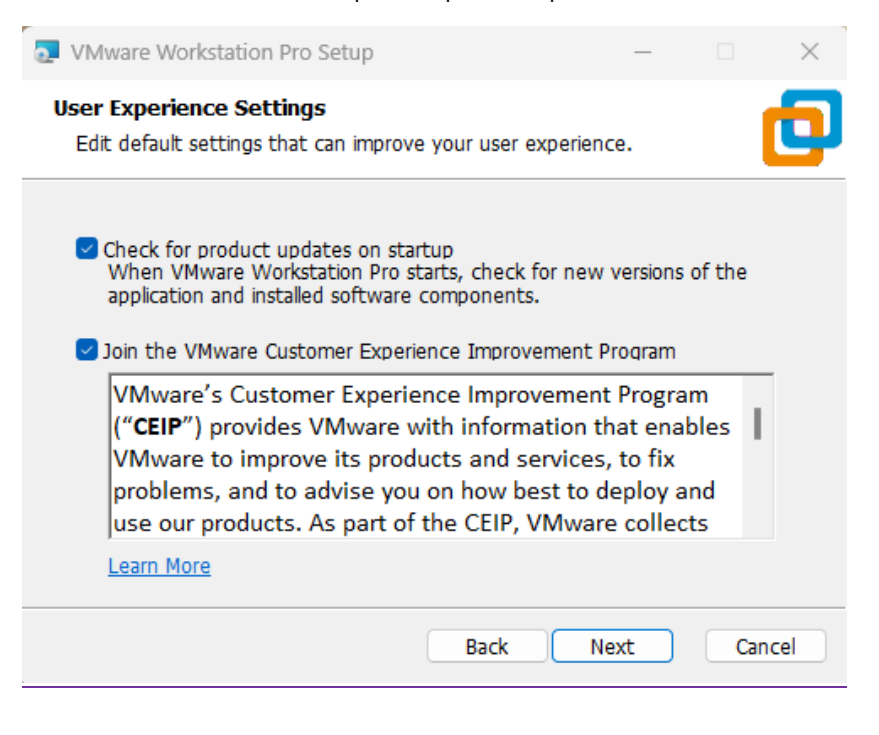

Sélectionnez toutes les options puis cliquez sur « suivant ».

| VMware Workstation Pro Setup                                                                | _              |      | ×    |
|---------------------------------------------------------------------------------------------|----------------|------|------|
| Shortcuts<br>Select the shortcuts you wish to place on your syste                           | em.            |      | Ð    |
| Create shortcuts for VMware Workstation Pro in the<br>Desktop<br>Start Menu Programs Folder | following plac | ces: |      |
| Back                                                                                        | Next           | Can  | icel |

Cliquez sur Install. La durée de l'installation dépend de la puissance de votre ordinateur.

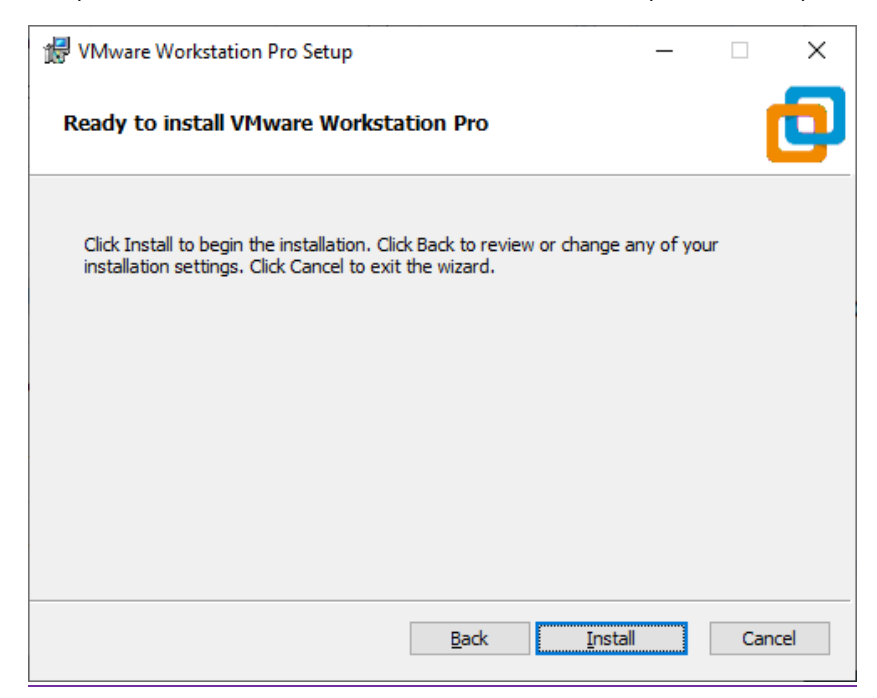

Cliquez sur « License » pour ajouter votre licence.

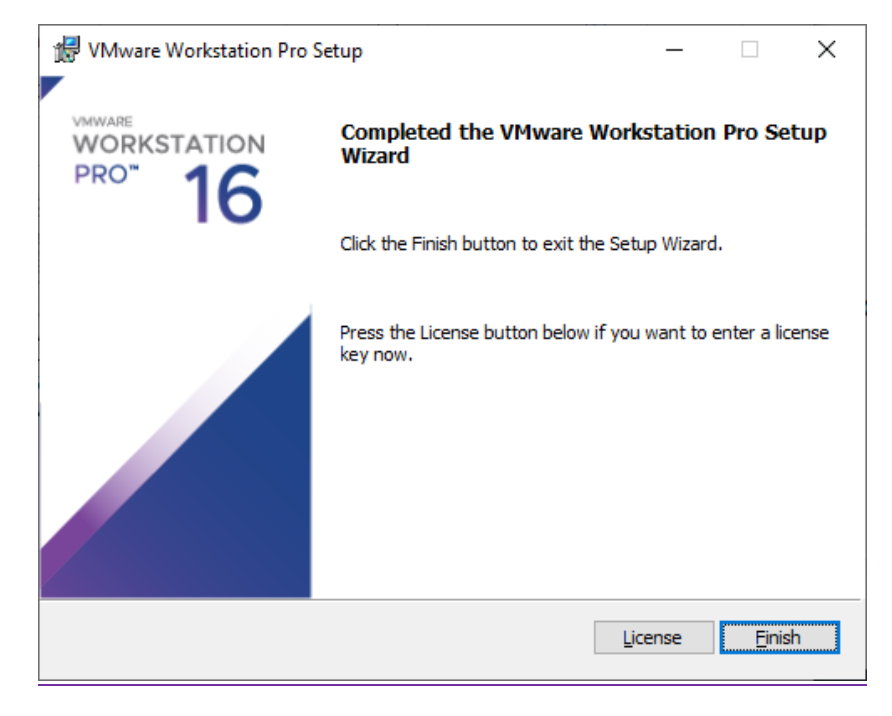

Entrez votre code de licence et cliquez sur « enter ».

| 🖟 VMware Workstation Pro Setup —                                              |             | ×   |
|-------------------------------------------------------------------------------|-------------|-----|
| Enter License Key<br>This dialog allows you to save your product license key. |             |     |
|                                                                               |             |     |
| License Key Format: XXXXX-XXXXX-XXXXX-XXXXXXXXXXXXXXXXXXX                     |             |     |
| Enter your license key, or Skip to leave this field blank and enter it later. |             |     |
|                                                                               |             |     |
|                                                                               |             |     |
|                                                                               |             |     |
|                                                                               |             |     |
| Skip                                                                          | <u>E</u> nt | ter |

L'installation de VMware Workstation Pro est maintenant terminée. Nous pouvons lancer le logiciel.

#### **ETAPE 2 : CREER ET PARAMETRER UNE MACHINE VIRTUELLE**

Nous allons tout d'abord télécharger un système d'exploitation Linux, ici nous avons choisi de télécharger « Lubuntu » depuis : https://www.lubuntu.fr

## Lubuntu. Nécessaire et suffisant.

Téléchargez Lubuntu

## Téléchargement

L'installation de Lubuntu ne nécessite que 384 Mo de mémoire vive. Il est cependant recommandé de disposer de 384 à 800 Mo, ainsi que de 4,3 Go d'espace disque.

Lubuntu 22.04 LTS

Notez qu'à partir de la version 19, les versions 32 bits ne sont plus proposées par Canonical. Voir les versions 22.10 et antérieures.

Pour procéder à l'installation de Lubuntu, téléchargez l'image disque puis installez-la sur clé USB ou sur DVD vierge.

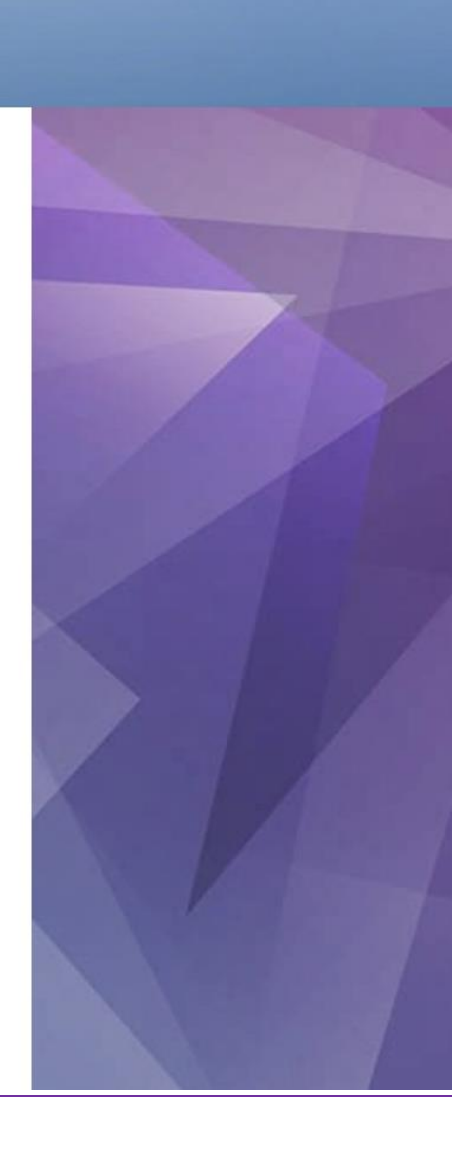

Télécharger la version « Lubuntu 22.04 LTS »

Eloïse ANGELOT Guillaume DUVAL

Durant le téléchargement de Lubuntu, nous allons créer une machine Virtuelle depuis VMware Workstation.

Cliquez sur « Create a New Virtual Machine ». L'assistant de création de VM se lance. Cliquez sur « Next ».

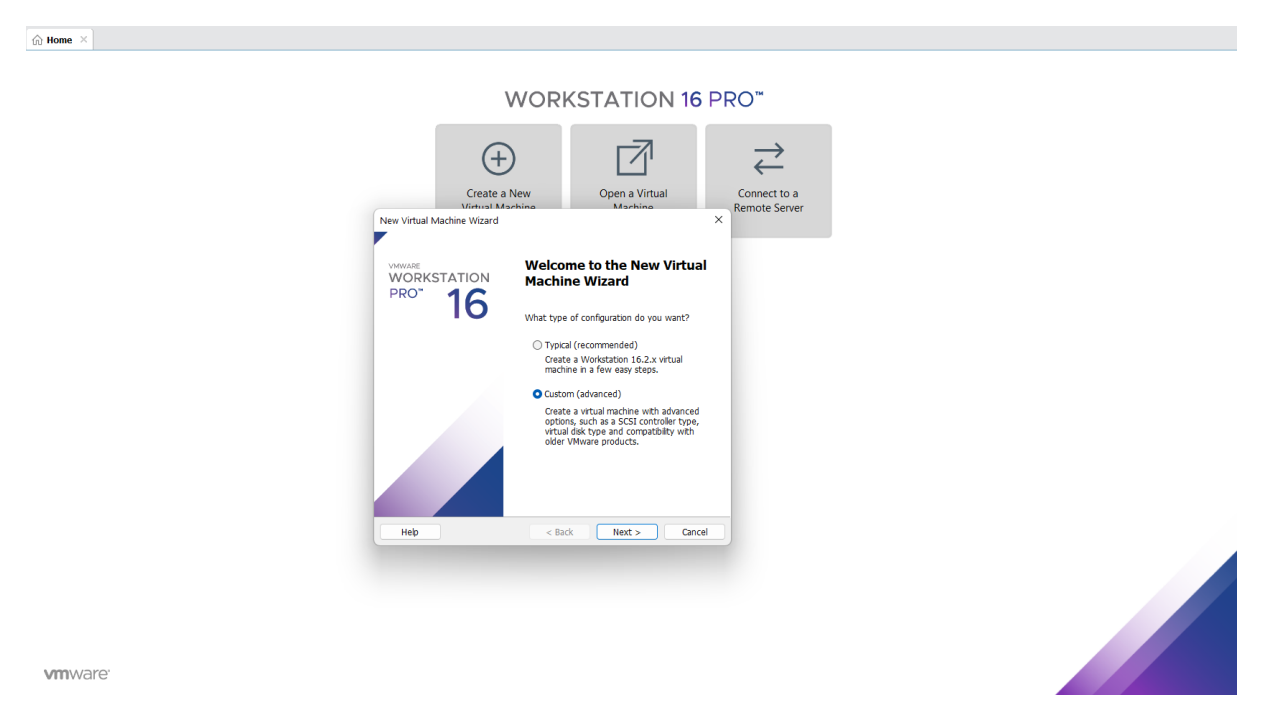

Pour cette machine, nous allons choisir un OS Linux avec la version « Ubuntu 64-Bit ».

 $\times$ 

| New Vi | irtual Machine Wizard                                                                             |
|--------|---------------------------------------------------------------------------------------------------|
| Sele   | ect a Guest Operating System<br>Which operating system will be installed on this virtual machine? |
| Guest  | operating system                                                                                  |
|        | rosoft Windows                                                                                    |
| O Lini | ux                                                                                                |
| OVM    | ware ESX                                                                                          |
| Ot     | her                                                                                               |

Version

| Ubuntu 64-bit |        |        |        |
|---------------|--------|--------|--------|
|               |        |        |        |
|               |        |        |        |
|               |        |        |        |
|               |        |        |        |
|               |        |        |        |
|               |        |        |        |
| Help          | < Back | Next > | Cancel |

Les choix suivants seront ceux par défaut. Choisissez le nom de Machine Virtuel souhaité.

| Eloïse ANGELOT  |  |  |
|-----------------|--|--|
| Guillaume DUVAL |  |  |

Une fois notre machine virtuelle créée, nous allons procéder aux paramétrages. Cliquez sur « Edit virtual machine settings » pour accéder aux paramètres.

| Virtual Machine Settings                                                                                                    |                                                                                                    | ×                                                                                                    |
|----------------------------------------------------------------------------------------------------|----------------------------------------------------------------------------------------------------|----------------------------------------------------------------------------------------------------|
| Hardware Options                                                                                                    |                                                                                                    |                                                                                                    |
| Hardware   Options     Device   Image: Memory     Image: Processors   Image: Hard Disk (SCSI)     Image: Processors   Image: Hard Disk (SCSI)     Image: Processors   Image: Hard Disk (SCSI)     Image: Processors   Image: Hard Disk (SCSI)     Image: Processors   Image: Processors     Image: Processors   Image: Processors | Summary<br>4 GB<br>1<br>20 GB<br>Auto detect<br>Bridged (Automatic)<br>Present<br>Auto detect<br>Present<br>Auto detect<br><sup>Summary</sup><br>Auto detect<br><sup>Summary</sup><br>Auto detect<br><sup>Summary</sup><br>Auto detect<br><sup>Summary</sup><br>Auto detect<br><sup>Summary</sup><br><sup>Summary</sup> | Memory     Specify the amount of memory allocated to this virtual machine. The memory size must be a multiple of 4 MB.     Memory for this virtual machine:     128 GB -     64 GB -     32 GB -     16 GB -     3 GB -     4 GB -     128 MB -     4 GB -     128 MB -     2 GB -     16 B -     512 MB -     2 GB -     16 B -     512 MB -     2 GB -     16 MB -     3 MB -     4 MB - |
|                                                                                                    |                                                                                                    | OK Cancel Help                                                                                                    |

Mémoire : Mettre environ 4GB de mémoire comme recommandé

Processeur : Un seul processeur suffit

Disque dur : Mettre 20 GB

Network : Bridged (Automatique)

Les autres paramètres peuvent être laissés par défaut.

Eloïse ANGELOT Guillaume DUVAL Pour la partie CD/DVD → Nous allons pouvoir insérer notre image précédemment téléchargée dans « Use ISO image file » comme ci-dessous :

| Virtual Machine Settings                                                                                                    |                                                                                                    | ×                                                                                                    |
|----------------------------------------------------------------------------------------------------|----------------------------------------------------------------------------------------------------|----------------------------------------------------------------------------------------------------|
| Hardware Options                                                                                                    |                                                                                                    |                                                                                                    |
| Hardware Options      Device     Image: Memory     Image: Processors     Image: Hard Disk (SCSI)     CD/DVD (SATA)     Image: Voltage     Image: Voltage <t< td=""><td>I Machine Settings     ware   Options     wice   Summary     IMemory   4 GB     Processors   1     Hard Disk (SCSI)   20 GB     CD/DVD (SATA)   Auto detect     Network Adapter   Bridged (Automatic)     USB Controller   Present     Sound Card   Auto detect     Printer   Present     IDisplay   Auto detect</td><td>Device status<br/>Connected<br/>Connect at power on<br/>Connection<br/>Use physical drive:<br/>Auto detect<br/>Use ISO image file:<br/>C:\Users\eloan\Downloads\lubuntu-22.04.1-desktop· V Browse<br/>Advanced</td></t<> | I Machine Settings     ware   Options     wice   Summary     IMemory   4 GB     Processors   1     Hard Disk (SCSI)   20 GB     CD/DVD (SATA)   Auto detect     Network Adapter   Bridged (Automatic)     USB Controller   Present     Sound Card   Auto detect     Printer   Present     IDisplay   Auto detect | Device status<br>Connected<br>Connect at power on<br>Connection<br>Use physical drive:<br>Auto detect<br>Use ISO image file:<br>C:\Users\eloan\Downloads\lubuntu-22.04.1-desktop· V Browse<br>Advanced |
|                                                                                                    | Add Remove                                                                                                    | OK Cancel Help                                                                                                    |

Appuyez sur « ok » et démarrez votre VM.

Cliquez sur « Try or Install Lubuntu » et laisser Lubuntu s'installer.

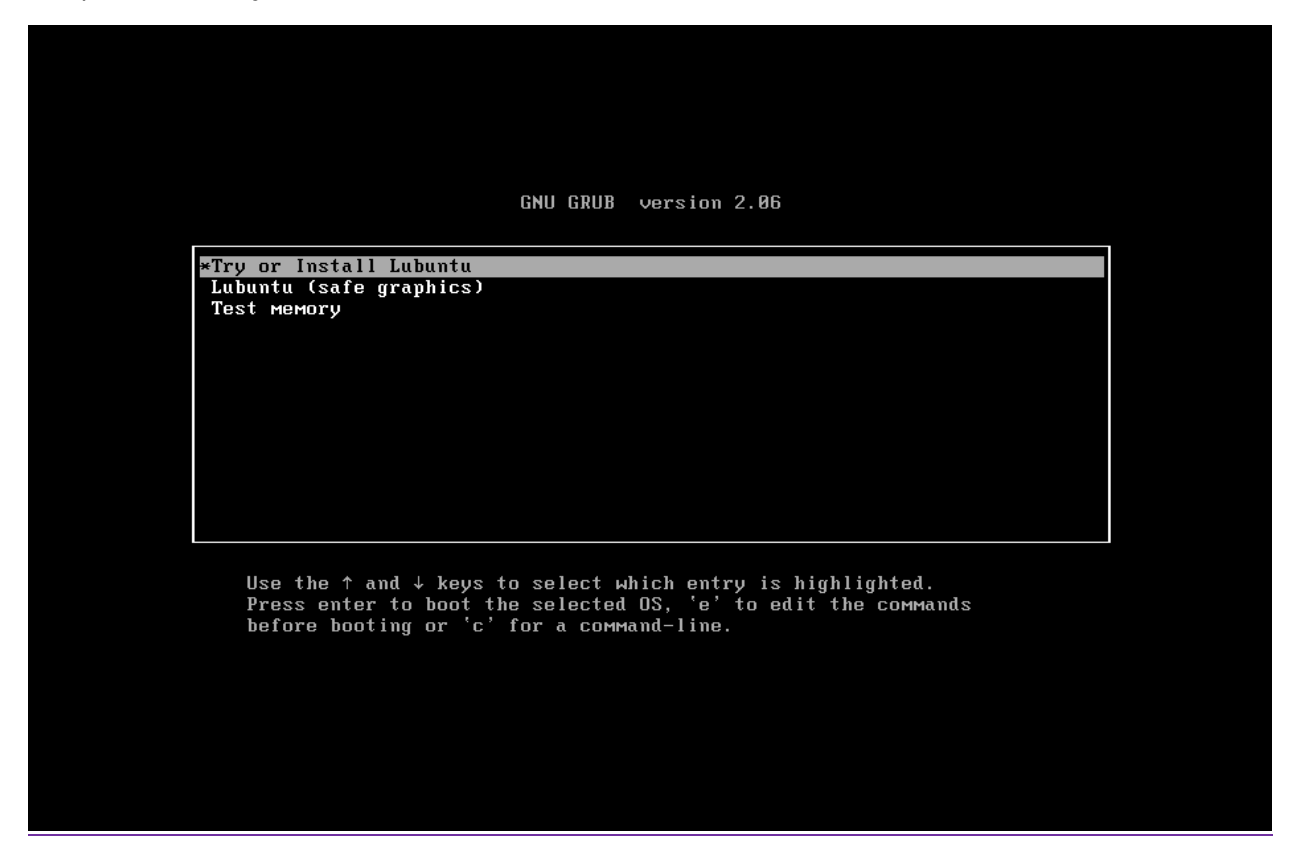

Lubuntu est maintenant installée.

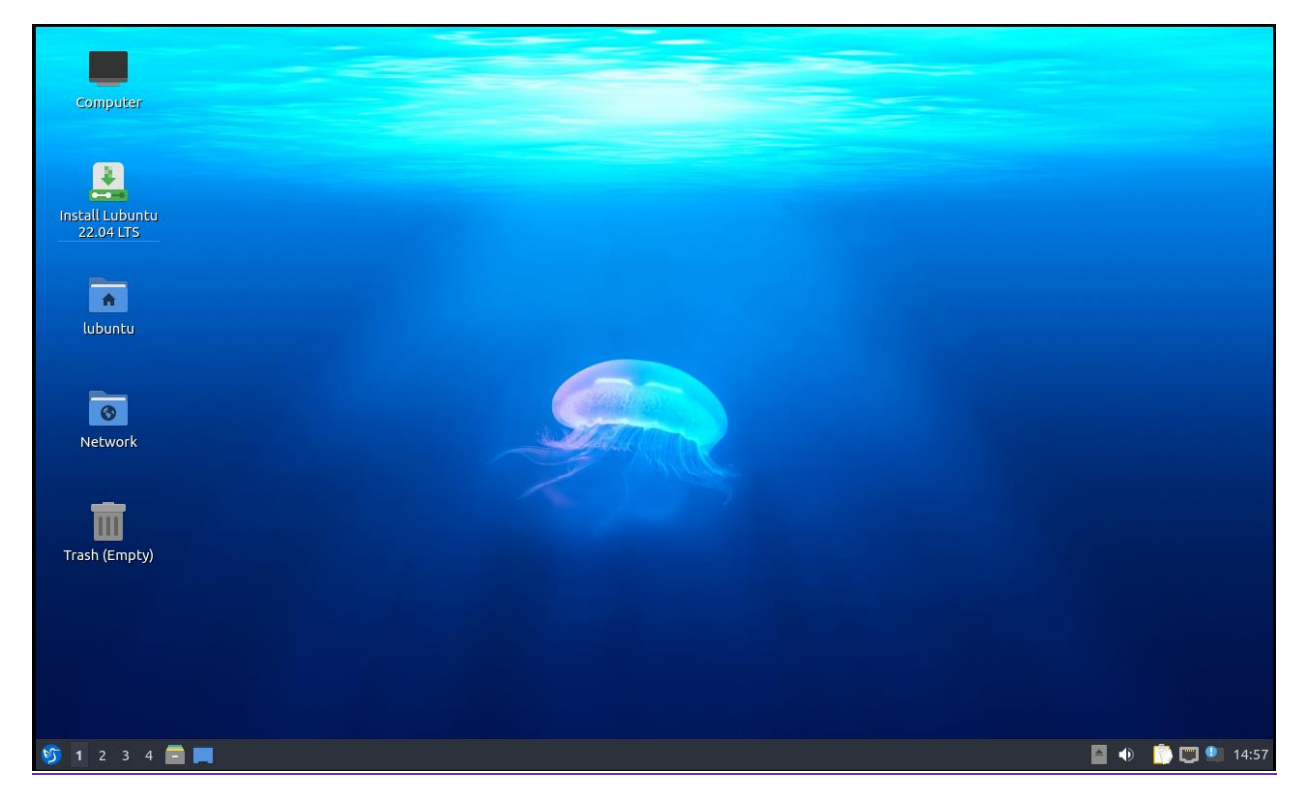

Ce tutoriel est terminé.

Eloïse ANGELOT Guillaume DUVAL